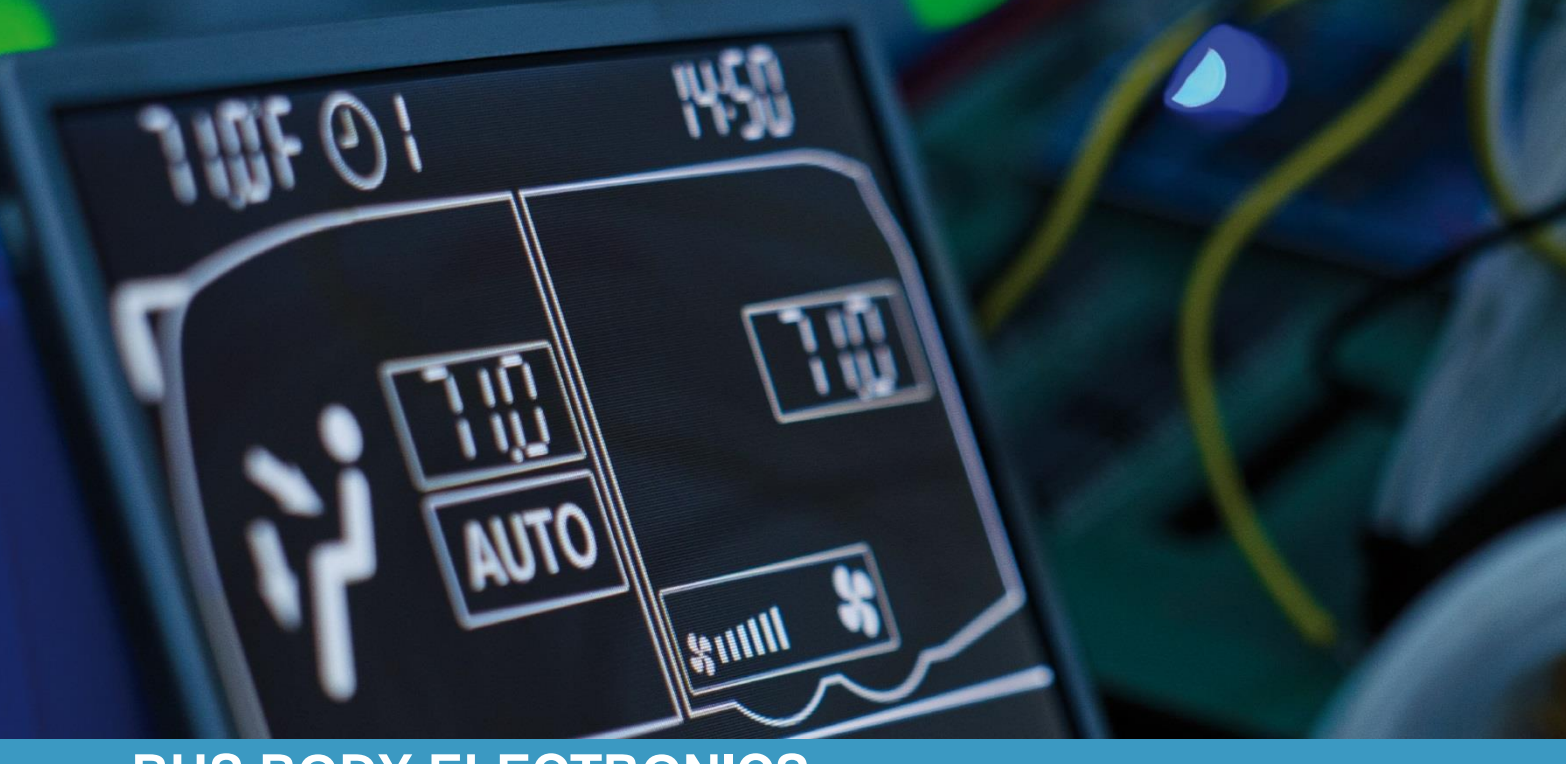

# SC400-410

Bedienungsanleitung - Busfahrer

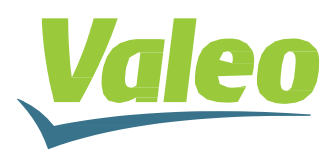

Rev. 04.08.2022 Id.No. DOK30401

## Inhaltsverzeichnis

| Inhaltsverzeichnis    |        |                                        |    |
|-----------------------|--------|----------------------------------------|----|
| Abbildungsverzeichnis |        |                                        | 2  |
| Tabellenverzeichnis   |        |                                        | 2  |
| 1 Eir                 | nleitu | ung                                    | 3  |
| 1.1                   | Ve     | erwendungszweck                        | 3  |
| 1.2                   | Ve     | erwendete Symbole                      | 3  |
| 1.3                   | Be     | eschreibung des Bedienteils            | 4  |
| 1.3                   | 3.1    | SC400                                  | 4  |
| 1.3                   | 3.2    | SC410                                  | 5  |
| 2 An                  | wen    | dung                                   | 6  |
| 2.1                   | St     | andby/Einschalten/Ausschalten          | 6  |
| 2.1                   | .1     | Standby                                | 6  |
| 2.1                   | .2     | Einschalten                            | 6  |
| 2.1                   | .3     | Ausschalten                            | 6  |
| 2.2                   | Αι     | Itomodus                               | 7  |
| 2.2                   | 2.1    | Aktivieren                             | 7  |
| 2.3                   | KI     | imakompressor aktivieren/deaktivieren  | 8  |
| 2.3                   | 8.1    | Deaktivieren                           | 8  |
| 2.3                   | 3.2    | Aktivieren                             | 9  |
| 2.4                   | He     | eizbetrieb                             | 9  |
| 2.5                   | Ra     | aum-Solltemperatur einstellen          | 10 |
| 2.6                   | Ge     | ebläsestufe einstellen                 | 11 |
| 2.7                   | Fr     | ischluft/Umluft umschalten (nur SC410) | 12 |
| 2.8                   | Zι     | Isatzkomponente                        | 13 |
| 2.9                   | Fε     | ehler                                  | 14 |
| 2.9                   | 9.1    | Fehleranzeige                          | 14 |
| 2.9                   | 9.2    | Fehlercodeübersicht                    | 14 |

# Abbildungsverzeichnis

| 400 Bedienteil4                                              |
|--------------------------------------------------------------|
| 410 Bedienteil                                               |
| 410 Standby6                                                 |
| 410 Bsp. Startdisplay nach dem Einschalten6                  |
| 410 Bedienteil vor und nach dem Aktivieren des Automodus7    |
| 410 Klimakompressor deaktiviert8                             |
| 410 Klimakompressor/Automodus aktiviert9                     |
| 2410 Temperaturänderung10                                    |
| 410 Temperaturänderung                                       |
| C410 Gebläsestufe von niedriger auf mittlere Geschwindigkeit |
| C410 Gebläsestufe hohe Geschwindigkeit11                     |
| C410 Gebläsestufe auf niedriger Geschwindigkeit              |
| C410 Umluft-Funktion aktiv                                   |
| C410 Frischluftklappen offen12                               |
| C410 Zusatzkomponente eingeschaltet13                        |
| C410 Fehleranzeige                                           |
| 410 Klimakompressor/Automodus aktiviert                      |

# Tabellenverzeichnis

| Tabelle 1 - SC400/410 Temperaturdifferenz Gebläsestufe Kühlen          | 7  |
|------------------------------------------------------------------------|----|
| Tabelle 2 – SC410 Temperaturdifferenz Gebläsestufe Heizen              | 8  |
| Tabelle 3 - SC410 Temperaturdifferenz Klimakompressor                  | 8  |
| Tabelle 4 - SC410 Temperaturdifferenz Wasserventil + Zusatzwasserpumpe | 9  |
| Tabelle 5 - Fehlercodeübersicht                                        | 15 |

### 1 Einleitung

#### 1.1 Verwendungszweck

Die SC400 und SC410 Bedienelemente inklusive der Relaisboards SR400 und SR410 sind Systeme für die Ansteuerung von HVAC Komponenten (Heating, Ventilation, Airconditioning) in Bussen wie zum Beispiel Aufdachklimaanlagen. Sie bestehen aus einem in das Armaturenbrett integrierten Bedienelement (Steuerungsgerät als Schnittstelle zwischen Mensch und Maschine) und einem zugänglichen Relaisboard.

Die Systeme sind jeweils in einer Basis- (SC400/SR400) und einer Standardversion (SC410/SR410) verfügbar. In der Basisausführung ermöglicht das Bedienelement dem Fahrer die Steuerung der Aufdachklimaanlage, die über eine Klimafunktion verfügt. Die Standardversion verfügt zusätzlich optional über eine Heizfunktion sowie eine Umschaltmöglichkeit zwischen Frisch- und Umluft.

Die Steuerung der Klimaanlagenkomponenten erfolgt automatisiert. Der Busfahrer muss in diesem Fall lediglich die Raum-Solltemperatur einstellen.

Diese Bedienungsanleitung gilt für folgende Klimaanlagenvarianten:

- → SC400: Klimaanlage (AC)
- → SC410: Klimaanlage mit Frischluft (VAC), Klimaanlage mit Heizung (HAC), Klimaanlage mit Heizung und Frischluft (HVAC)

### 1.2 Verwendete Symbole

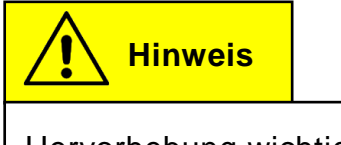

Hervorhebung wichtiger Informationen

### 1.3 Beschreibung des Bedienteils

Die Bedienelemente der SC400 und SC410 verfügen weitestgehend über die gleichen Komponenten. Im Folgenden werden diese für beide Versionen benannt und ihre Funktion beschrieben.

#### 1.3.1 SC400

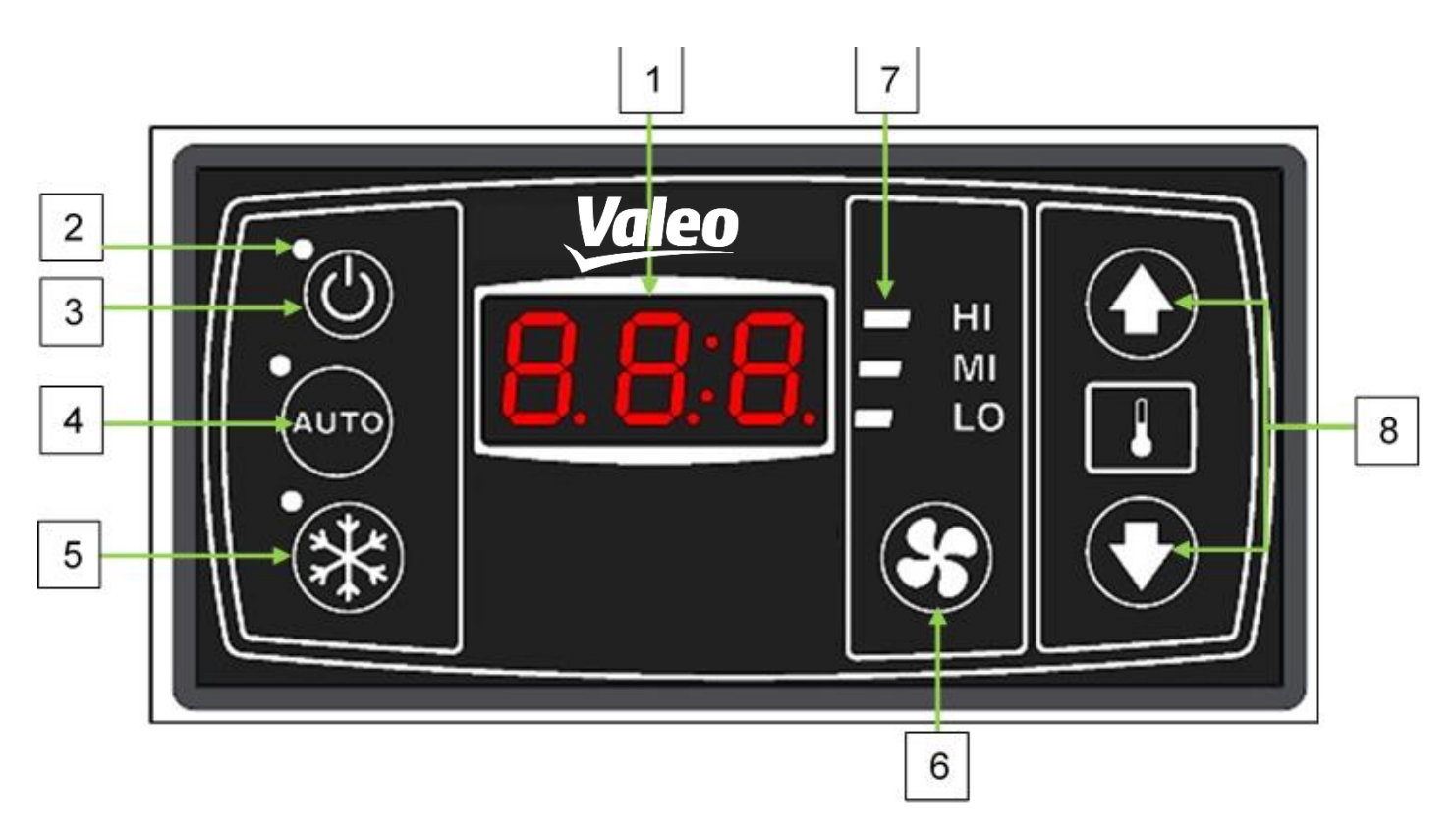

Abbildung 1 - SC400 Bedienteil

| Bezeichnung                    | Funktion                                                                      |  |
|--------------------------------|-------------------------------------------------------------------------------|--|
| 1. Anzeigedisplay              | Anzeige der aktuellen Raumsolltemperatur<br>und von Fehlercodes               |  |
| 2. Statusleuchte               | Zeigt an, ob eine Funktion aktiv ist (Rote<br>Statusleuchte = Funktion aktiv) |  |
| 3. Ein/Aus-Taste               | Ein-/Ausschalten des Bedienteils                                              |  |
| 4. Auto-Taste                  | Einschalten des Automatik-Modus                                               |  |
| 5. AC-Taste                    | Ein-/Ausschalten des Klimakompressors                                         |  |
| 6. Gebläsestufe-Taste          | Manuelle Einstellung der Gebläsestufe                                         |  |
| 7. Statusanzeigen Gebläsestufe | Anzeigen der aktuellen Gebläsestufe                                           |  |
| 8. Raum-Solltemperatur Tasten  | Einstellung der Raum-Solltemperatur                                           |  |

#### 1.3.2 SC410

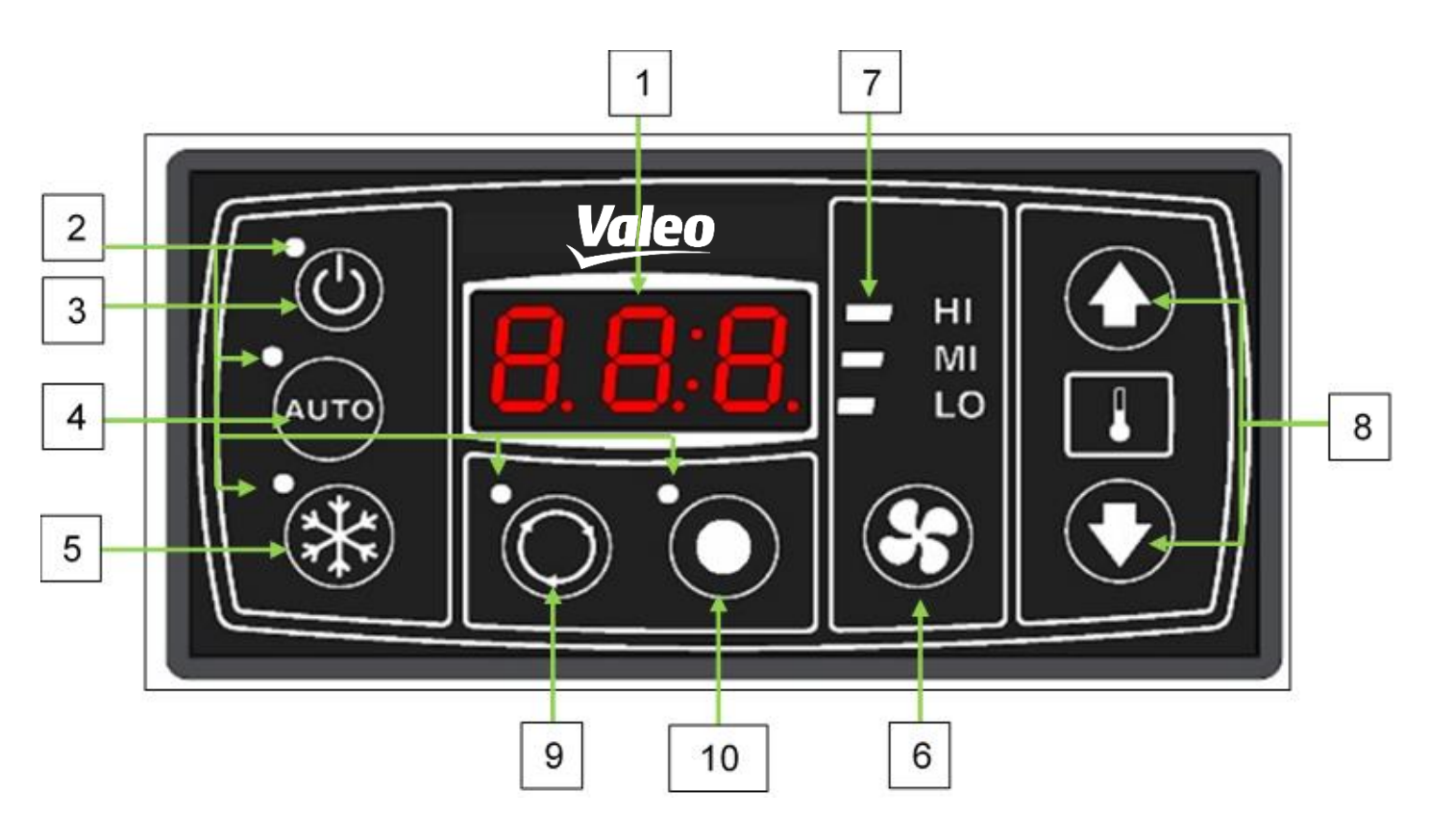

Abbildung 2 - SC410 Bedienteil

| Bezeichnung |                            | Funktion                                                                        |  |
|-------------|----------------------------|---------------------------------------------------------------------------------|--|
| 1.          | Anzeigedisplay             | Anzeige der aktuellen Raumsolltemperatur und von Fehlercodes                    |  |
| 2.          | Statusleuchte              | Zeigt an, ob eine Funktion aktiv ist (Rote Sta-<br>tusleuchte = Funktion aktiv) |  |
| 3.          | Ein/Aus-Taste              | Ein-/Ausschalten des Bedienteils                                                |  |
| 4.          | Auto-Taste                 | Einschalten des Automatik-Modus                                                 |  |
| 5.          | AC-Taste                   | Ein-/Ausschalten des Klimakompressors                                           |  |
| 6.          | Gebläsestufe-Taste         | Manuelle Einstellung der Gebläsestufe                                           |  |
| 7.          | Statusanzeige Gebläsestufe | Anzeigen der aktuellen Gebläsestufe                                             |  |
| 8.          | Raum-Solltemperatur Tasten | Einstellung der Raum-Solltemperatur                                             |  |
| 9.          | Frischluft/Umluft-Taste    | Umschalten zwischen Umluft und Frischluft                                       |  |
| 10.         | Funktionstaste             | Ein-/Ausschalten zusätzlicher Komponente                                        |  |

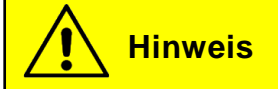

Im Folgenden wird in der Bedienungsanleitung stellvertretend für beide Versionen immer die Abbildung der SC410 verwendet.

### 2 Anwendung

### 2.1 Standby/Einschalten/Ausschalten

### 2.1.1 Standby

Läuft der Motor (KL 61) ist das System im Standby. Die Statusleuchte der Ein/Aus-Taste leuchtet rot (Abbildung 3).

### 2.1.2 Einschalten

### 🕑 Taste drücken

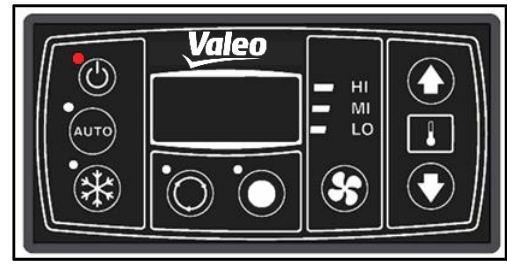

Abbildung 3 - SC410 Standby

➔ Die Statusleuchte der Ein/Aus-Taste erlischt, die voreingestellte Temperatur (22.0 °C beim ersten Anflegen der Versorgungsspannung, danach der zuletzt eingestellte Wert) wird angezeigt, der Auto-Modus wird aktiviert und die automatisch eingestellte Gebläsestufe angezeigt. (Abbildung 4)

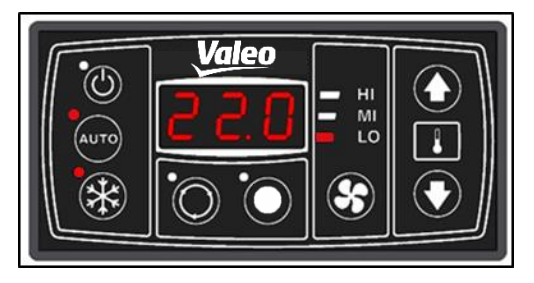

Abbildung 4 - SC410 Bsp. Startdisplay nach dem Einschalten

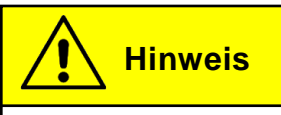

Falls die aktuelle Raumtemperatur unter der eingestellten Raum-Solltemperatur liegt, fängt das Gerät automatisch an zu heizen (nur SC410).

#### 2.1.3 Ausschalten

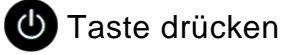

- ➔ Kompressor und Gebläse werden sofort ausgeschaltet (den Motor abzuschalten hat denselben Effekt)
- ➔ Sofern der Motor läuft, befindet sich das Gerät wieder im Standby-Modus, die Statusleuchte der Ein/Aus-Taste leuchtet rot. (Abbildung 3)

#### 2.2 Automodus

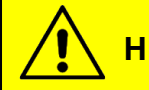

Hinweis

Bei Start des Gerätes wird der Automodus eingeschaltet (entsprechende Statusleuchte an).

#### 2.2.1 Aktivieren

Taste drücken, wenn Statusleuchte aus ist. (Abbildung 5, oben)

➔ Modus ist aktiv und die entsprechende Statusleuchte leuchtet (Abbildung 5, unten).

Hinweis

Bei aktiviertem Automodus steuert das System die Gebläsestufe automatisch. Die Auto-Taste ist in diesem Fall ohne Funktion, d.h. wird die Auto-Taste bei aktiven Automodus gedrückt, passiert nichts.

Die Temperaturdifferenz ist die Differenz zwischen der aktuellen Raumtemperatur und der eingestellten Raum-Solltemperatur.

| Gebläsestufe                             | Temperaturdifferenz |
|------------------------------------------|---------------------|
| Stufe 1: T_Raum – T_Soll                 | ≤1° Grad            |
| Stufe 1 $\rightarrow$ 2: T_Raum – T_Soll | >1° Grad            |
| Stufe 2 $\rightarrow$ 3: T_Raum – T_Soll | >3° Grad            |
| Stufe 3 $\rightarrow$ 2: T_Raum – T_Soll | <2° Grad            |
| Stufe 2 $\rightarrow$ 1: T_Raum – T_Soll | <0° Grad            |

Tabelle 1 - SC400/410 Temperaturdifferenz Gebläsestufe Kühlen

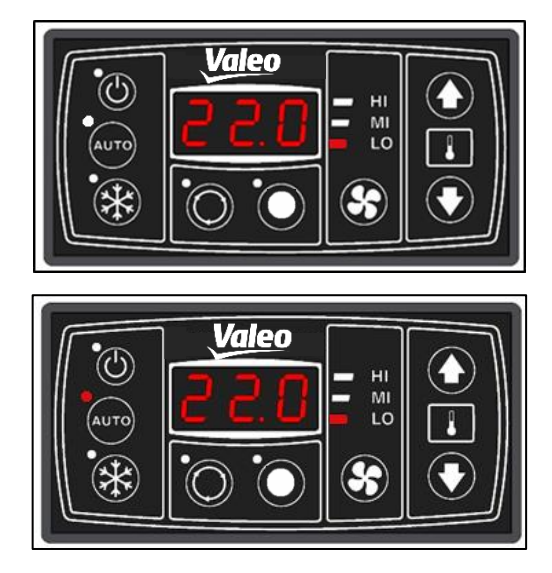

Abbildung 5 - SC410 Bedienteil vor und nach dem Aktivieren des Automodus

Vorrausetzung für andere Gebläsestufen als Stufe 1: T\_Kanal >35° Grad

| Gebläsestufe                             | Temperaturdifferenz |
|------------------------------------------|---------------------|
| Stufe 1: T_Kanal <35° Grad               |                     |
| Stufe 1 $\rightarrow$ 2: T_Raum – T_Soll | >-1° Grad           |
| Stufe 2 $\rightarrow$ 3: T_Raum – T_Soll | >-3° Grad           |
| Stufe 3 $\rightarrow$ 2: T_Raum – T_Soll | <-2° Grad           |
| Stufe 2 $\rightarrow$ 1: T_Raum – T_Soll | <0° Grad            |

Tabelle 2 – SC410 Temperaturdifferenz Gebläsestufe Heizen

### 2.3 Klimakompressor aktivieren/deaktivieren

# Hinweis

Nach der Aktivierung des Klimakompressors läuft zuerst für 10 Sekunden das Verflüssigergebläse, bevor der Klimakompressor bei Bedarf aktiviert wird – die Statusleuchte leuchtet nach dessen Start.

| Klimakompressor      | Temperaturdifferenz |
|----------------------|---------------------|
| An: T_Raum – T_Soll  | ≥2° Grad            |
| Aus: T_Raum – T_Soll | ≤-1° Grad           |

Tabelle 3 - SC410 Temperaturdifferenz Klimakompressor

#### 2.3.1 Deaktivieren

🛞 Taste drücken, wenn Statusleuchte an ist.

→ Klimakompressor wird deaktiviert. Die Kühlfunktion ist abgeschaltet (Abbildung 6).

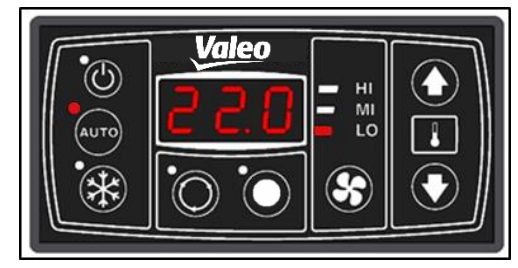

Abbildung 6 - SC410 Klimakompressor deaktiviert

#### 2.3.2 Aktivieren

🗱 Taste drücken, wenn Statusleuchte aus ist.

→ Klimakompressor ist aktiviert und schaltet sich ein, sofern die Mindestlaufzeiten eingehalten sind (siehe folgenden Hinweis). Die Kühlfunktion ist dann wieder eingeschaltet.

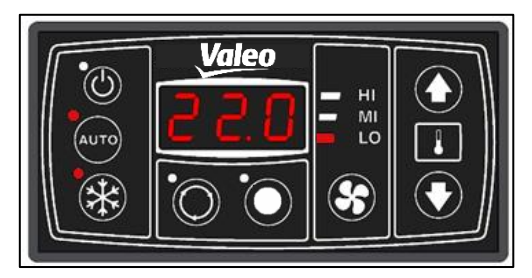

Abbildung 7 - SC410 Klimakompressor/Automodus aktiviert

Hinweis

Der Klimakompressor muss mindestens 2 Minuten deaktiviert gewesen sein, bevor er sich wieder einschalten lässt. Betätigt man innerhalb dieses Zeitraumes die AC-Taste, schaltet das Gerät den Klimakompressor nach 2 Minuten wieder ein (AC-Taste blinkt).

Der Klimakompressor läuft mindestens 2 Minuten, bevor er sich abschaltet. Wird er direkt nach dem Einschalten deaktiviert, läuft er noch 2 Minuten weiter (AC-Taste blinkt).

### 2.4 Heizbetrieb

| Wasserventil/Zusatzpumpe             | Temperaturdifferenz |
|--------------------------------------|---------------------|
| Auf/Ansteuerung: T_Raum – T_Set      | ≤-1° Grad           |
| Zu/Keine Ansteuerung: T_Raum – T_Set | ≥1° Grad            |

Tabelle 4 - SC410 Temperaturdifferenz Wasserventil + Zusatzwasserpumpe

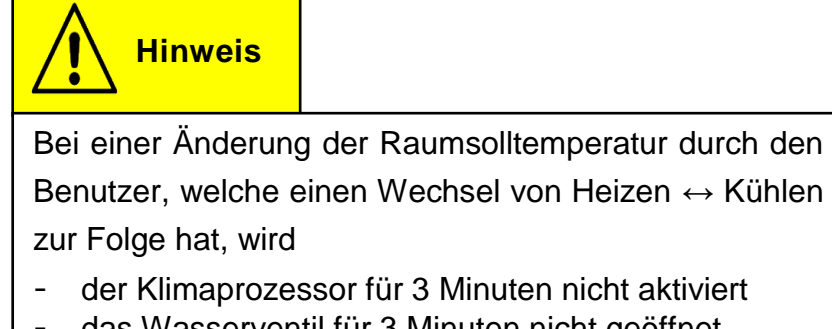

- das Wasserventil für 3 Minuten nicht geöffnet

### 2.5 Raum-Solltemperatur einstellen

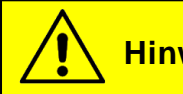

**Hinweis** 

Die Temperatur lässt sich im Intervall von 17 °C bis 28 °C in 0,5 °C - Schritten einstellen.

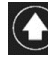

Taste drücken

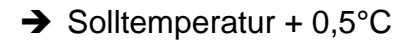

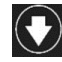

Taste drücken → Solltemperatur – 0,5°C

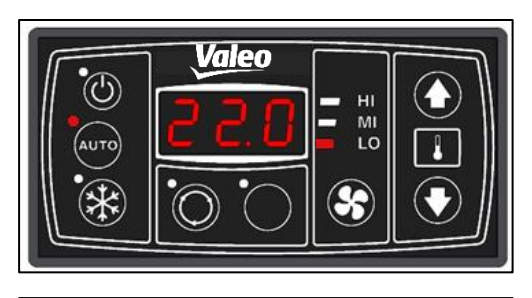

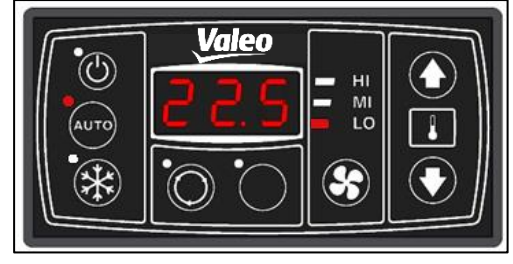

Abbildung 8 – SC410 Temperaturänderung

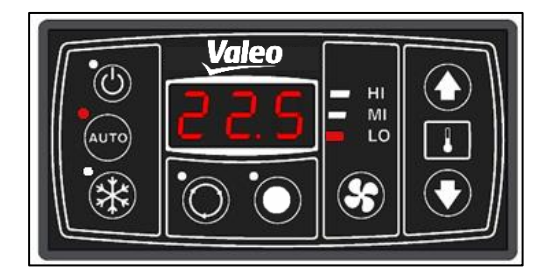

♠

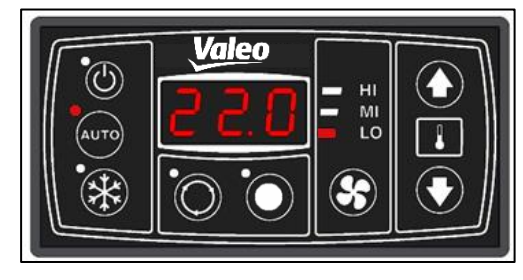

Abbildung 9 - SC410 Temperaturänderung

### 2.6 Gebläsestufe einstellen

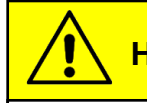

### **Hinweis**

Wird die Gebläsestufe manuell verändert, wird der Automodus abgeschaltet. Der Sollwert der Raumtemperatur wird beibehalten.

Taste drücken

Auto-Modus wird deaktiviert

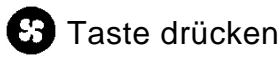

- → Einmaliges Drücken: Gebläse schaltet eine Stufe weiter.
- → Hier von der niedrigen auf die mittlere Geschwindigkeit (Abbildung 10).
- → Wiederholtes Drücken: Gebläse schaltet eine Stufe weiter.
- → Hier von der mittleren auf die hohe Geschwindigkeit (Abbildung 11).

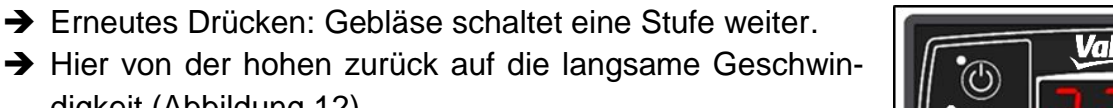

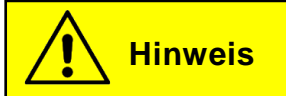

digkeit (Abbildung 12).

Wird die Auto-Taste betätigt, wird der Automodus wieder aktiviert. Die Gebläsegeschwindigkeit wird dann wieder automatisch gesteuert.

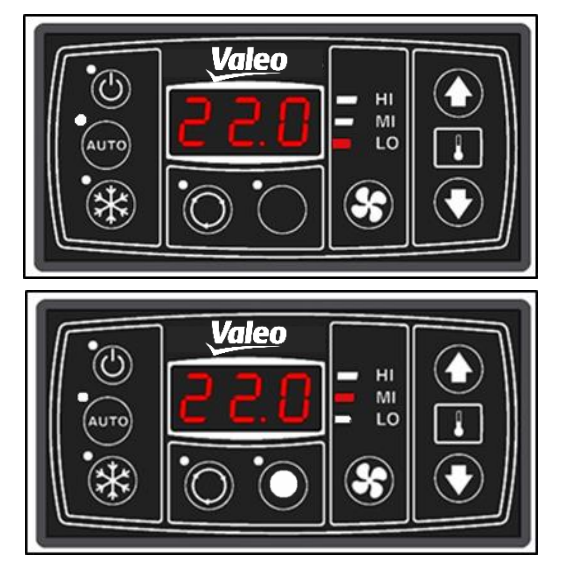

Abbildung 10 - SC410 Gebläsestufe von niedriger auf mittlere Geschwindigkeit

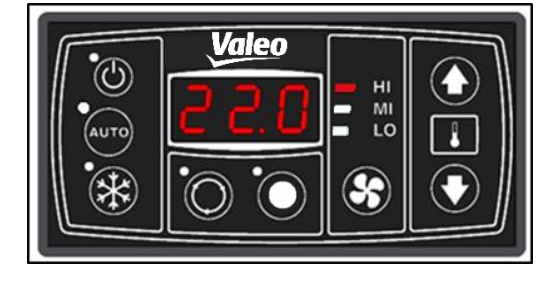

Abbildung 11 - SC410 Gebläsestufe hohe Geschwindigkeit

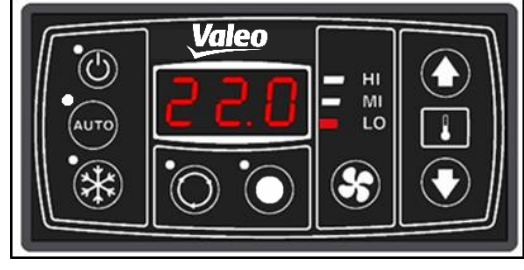

Abbildung 12 - SC410 Gebläsestufe auf niedriger Geschwindigkeit

### 2.7 Frischluft/Umluft umschalten (nur SC410)

Taste drücken, um zwischen Frisch- und Umluft umzuschalten

- → Leuchtet die Statusleuchte über der Frisch/Umluft-Taste, ist die Umluftfunktion aktiv und die Frischluftzufuhr deaktiviert (Abbildung 13). Die Umluftklappen sind geschlossen.
- → Leuchtet die Statusleuchte über der Frisch-/Umlufttaste nicht, ist die Umluftfunktion nicht aktiv. Die Umluftklappen sind offen (Abbildung 14).

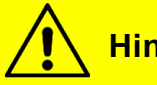

**Hinweis** 

Ist der Klimakompressor aktiv, sind die Umluftklappen standardmäßig geschlossen. Ist die Heizfunktion aktiviert, sind die Umluftklappen offen.

Diese Voreinstellungen lassen sich durch das Betätigen der Frischluft/Umluft-Taste für 10 Minuten überschreiben. Danach schaltet das System auf die Standardeinstellung.

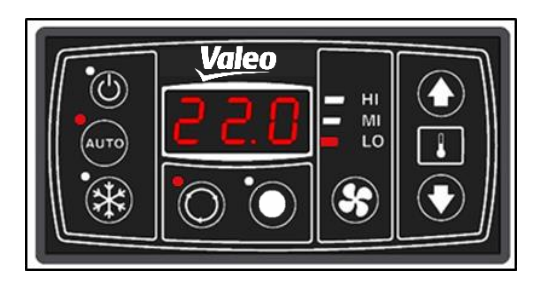

Abbildung 13 - SC410 Umluft-Funktion

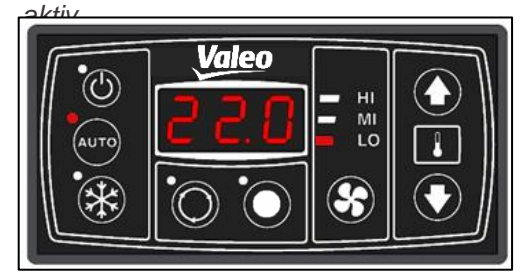

Abbildung 14 - SC410 Frischluftklappen offen

**Hinweis** 

Für schnelles Aufheizen die Frisch-/Umluftklappen schließen.

### 2.8 Zusatzkomponente

O Taste drücken, um Zusatzkomponente Ein-/Auszuschalten

→ LED leuchtet wenn Zusatzkomponente eingeschalten ist, falls eine Zusatzkomponente vorhanden ist (Abbildung 15).

Die Taste steuert Ausgang 7, an dem die Zusatzkomponente angeschlossen wird.

Die Funktion läuft unabhängig vom Heiz-/Kühlbetrieb.

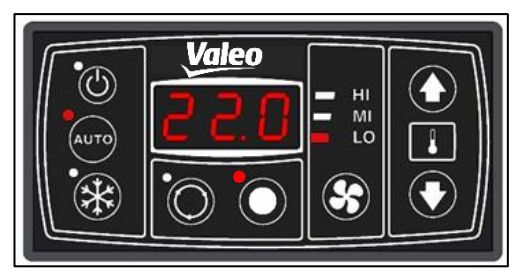

Abbildung 15 – SC410 Zusatzkomponente eingeschaltet

### 2.9 Fehler

#### 2.9.1 Fehleranzeige

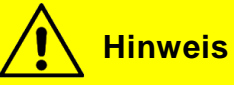

Bei Fehlern zeigt das Display abwechselnd die eingestellte Solltemperatur und die Fehlercodes an. Es werden 5 Sekunden lang die Solltemperatur und anschließend der Reihe nach je 2 Sekunden lang die auftretenden Fehler angezeigt.

Ist ein Fehler behoben, wird er automatisch nicht mehr angezeigt.

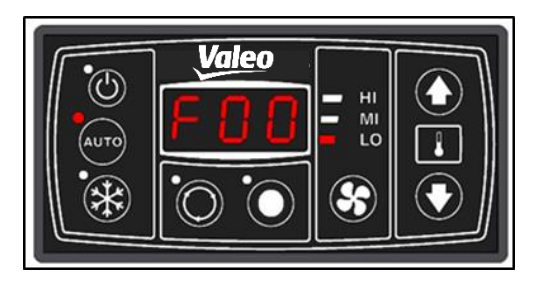

Abbildung 16 - SC410 Fehleranzeige

#### 2.9.2 Fehlercodeübersicht

| Fehlercode | Komponente                           | Ursache                                                                                                    | Abhilfe                                                                                                    |
|------------|--------------------------------------|----------------------------------------------------------------------------------------------------|----------------------------------------------------------------------------------------------------|
| F00        | Hochdruck-/Nieder-<br>druckschalter  | <ul> <li>Kältemittelstand zu<br/>hoch/zu niedrig</li> <li>Hoch/Niederdruck-<br/>schalter defekt</li> <li>Expansionsventil de-<br/>fekt</li> <li>Axialgebläse verstopft<br/>oder ausgefallen</li> </ul> | <ul> <li>Druckschalter<br/>austauschen</li> <li>Kompressor aus-<br/>tauschen</li> <li>Axialgebläse<br/>überprüfen</li> <li>Kältemittelbefül-<br/>lung überprüfen</li> <li>Auf Leckage prü-<br/>fen</li> <li>Druckschalter<br/>austauschen</li> <li>Expansionsventil<br/>austauschen</li> </ul> |
| F01        | Versorgungsspannung<br>(Relaisboard) | Versorgungsspannung<br>< 10V<br>> 16V<br>Versorgungsspannung am<br>Relaisboard zu hoch oder zu<br>niedrig                                                                                              | Kabelbaum überprüfen<br>ECU austauschen                                                                                                    |

| Fehlercode | Komponente            | Ursache                          | Abhilfe              |
|------------|-----------------------|----------------------------------|----------------------|
| F02        | Versorgungsspan-      | Kein 12V System erkennbar.       | Kabelbaum überprüfen |
|            | nungstyp (Bedienteil) | Versorgungsspannung am Be-       | ECU austauschen      |
|            |                       | dienteil zu niedrig oder zu      |                      |
|            |                       | hoch. < 10V                      |                      |
|            |                       | > 16V                            |                      |
|            |                       |                                  |                      |
| F03        | Systemtyp             | Kein Basis- oder Standardsys-    | ECU austauschen      |
|            | _                     | tem erkennbar                    |                      |
| F04        | Raumtemperatur-       | Kurzschluss nach Plus            | Kabelbaum überprüfen |
|            | sensor                |                                  | Sensor austauschen   |
|            |                       |                                  | ECU austauschen      |
| F05        | Raumtemperatur-       | Kurzschluss nach Masse           | Kabelbaum überprüfen |
|            | sensor                |                                  | Sensor austauschen   |
|            |                       |                                  | ECU austauschen      |
| F06        | Kanaltemperatursensor | Kurzschluss nach Plus            | Kabelbaum überprüfen |
|            | (nur SC410)           |                                  | Sensor austauschen   |
|            |                       |                                  | ECU austauschen      |
| F07        | Kanaltemperatursensor | Kurzschluss nach Masse           | Kabelbaum überprüfen |
|            | (nur SC410)           |                                  | Sensor austauschen   |
|            |                       |                                  | ECU austauschen      |
| F08        | EEPROM                | Kein Zugriff auf EEPROM (Da-     | ECU austauschen      |
|            |                       | teninkonsistenz)                 |                      |
| F09        | Wasserventil (nur     | Wasserventil kann nicht kalib-   | Kabelbaum überprüfen |
|            | SC410)                | riert bzw. in die richtige Posi- | Motor austauschen    |
|            |                       | tion gefahren werden.            | ECU austauschen      |
| F10        | Hochdruck-/Nieder-    | Wiederholtes Auftreten des       | Siehe Abhilfe F00    |
|            | druckschalter         | Hochdruck-/Niederdruck-Feh-      |                      |
|            |                       | lers                             |                      |

Tabelle 5 - Fehlercodeübersicht

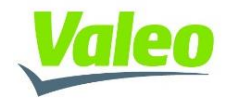